## 一軸圧縮試験(計測編)

1.デスクトップ左上から、WinDST04を開く。

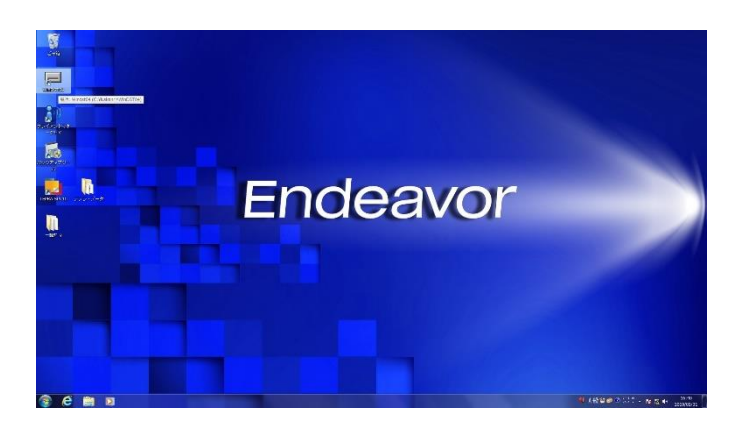

写真-1 「WinDST04」をクリック

| 試験データの保存先                                                                                                |              |     |
|----------------------------------------------------------------------------------------------------|--------------|-----|
|                                                                                                    |              |     |
| L¥DO-DATA¥一般                                                                                             | 155          | сф) |
|                                                                                                    | 80           |     |
|                                                                                                    |              |     |
| そのしてある試験データリスト<br>ファイルター また注意No たま計究長 試別名                                                                | (世話(体No) キャン | ルル  |
| 27-172-10     19年19年2月10日 1月里17日里 1347日     101729.TXT 3 4.9000(KN) 浮聞土     1720 TVT 9 4.9000(KN) 利日本深明十 | 4 .          |     |
| emilihisanatu.TXT 1 5.0000(KN) ゼミー軸試験<br>emilihimura 1回日.TXT 1 5.0000(KN) ゼミー 執試験                        | (1910)<br>H  |     |
| (松2.TXT 2 0.5000(KN) 久松<br>ス保1回目.TXT 1 0.5000(KN) 久保                                                     | 2            |     |
| t保2.TXT 1 0.98(KN) 久保<br>参考値.TXT 1 5.0000(KN) 20160622                                                   | 韵归           | 除余  |
| 所田.TXT 1 0.5000(KN) 新田<br>所田1回目.TXT 1 0.5000(KN) 新田                                                      | ļi —         |     |
| #出2.1X1 0.5000(KN) 新出<br>た村2.1XT 1 0.5000(KN) 木村<br>キオワマ 1 0.90(KN) 米村                                   | 1 I F-5      | -אב |
| PA.141 0.38(KN) \$PA                                                                                     | 2 -          |     |

写真-3 「自動計測データの確認」タブ

2.WinDST04 を開いたらタブ上部の「自動計測-2」\*

1をクリックし、「一軸試験」\*\*2をクリックする。

| EI WinDST04兆1- (透水係数単位 m/s 専用)                                                                              |                                                                                                 |
|----------------------------------------------------------------------------------------------------|-------------------------------------------------------------------------------------------------|
| ファイル(F) オプション(O) パージョン信報(A)                                                                                 |                                                                                                 |
| ② 設定   ページ - 1   ページ - 2   ページ - 3   ページ - 4   ページ 7スフヵルト・ユンクリート(1)   アスフヵルト・コンクリート(2)   舗装便覧   特別ソフト   英語仮 | -5   ページ -6   沙 素7/52   ヤゥ 置 換   夾 砂 法   道路 公団  <br>  図 自動計測-1   図 自動計測-2   沙 貫社仕様-1   沙 貫社仕様-2 |
| 一軸試験                                                                                                    | 一章由武者来(1) (1)                                                                                   |
| 三軸起映                                                                                                    | 三軸試験(kgf単位)                                                                                     |
| 振動三幅試入                                                                                                    |                                                                                                 |
| CBR試費                                                                                                    | CBR試験(kgf單位)                                                                                    |
| 一面せん断試験                                                                                                    | 一面せん断試験(kgf単位)                                                                                  |
| マーシャル安定度試験                                                                                                  | マーシャル安定度試験(kgf単位)                                                                               |
| 地盤の平板載荷試験                                                                                                   | 地盤の平板載荷試験計測パターン作成                                                                               |
| 道路の平板載荷試験                                                                                                   | 杭の鉛直戴荷試験                                                                                        |
| (圧密試験(手動)                                                                                                   |                                                                                                 |
| 圧密試験(自動)                                                                                                    |                                                                                                 |
| 定ひずみ圧密試験                                                                                                    |                                                                                                 |

写真-2 「WinDST04」のメニュー

4.載荷装置のタブがグラフとセットで 6 つ(載荷装 置 No.1・載荷装置 No.2・載荷装置 No.3)が表示さ れる。【No.2 は 2019/ 5/1 現在、使用できない】

| # RTABINO) [2]                         |                                                                                        |                                       |
|----------------------------------------|----------------------------------------------------------------------------------------|---------------------------------------|
| 82 04 0<br>2010 04002<br>075-0 058 440 | 800 mm<br>800 2<br>075 8<br>088 ist<br>975-85                                          | 202                                   |
| 27.045                                 | d Catello Bala and Control In Antonia<br>Magnetica de Altopenicas<br>TKL7-lank Antoneo |                                       |
|                                        |                                                                                        | 2723 MARTINI                          |
| 52(新年編書951) [32-1-80,2-82]             | 20 (7 ) (R ( R R R ( ) ) ) ) ) ) ) ) ) ) ) )                                           | · · · · · · · · · · · · · · · · · · · |
|                                        |                                                                                        |                                       |
|                                        |                                                                                        |                                       |
|                                        |                                                                                        |                                       |
|                                        |                                                                                        |                                       |
|                                        |                                                                                        |                                       |

写真-4 載荷装置のグラフと計測条件のタブ

3.「一軸試験」をクリックしたら、表示される「自動 計測データの確認」タブを×を押して閉じる。 ※閉じないと次の画面が表示されない!

【データは DO-DATA 一般に保存される】

5.一軸圧縮試験自動計測タブ上部から「登録」を押し、 使用する載荷装置の「試料登録」を押す。

|  | La provide da da da da da da da da da da da da da |  |
|--|---------------------------------------------------|--|
|  |                                                   |  |
|  |                                                   |  |

写真-5 画面左上の「登録」をクリックし、

「試料登録」をクリック

| ロート*セルの<br>変位計の | D登録<br>D登録   |
|-----------------|--------------|
| 試料登錄            | 录 (載荷装置No.1) |
| 試料登錄            | 录(載荷装置No.2)  |
| 試料登錄            | 录 (載荷装置No.3) |

写真-6 使用する裁荷装置の「試料登録」をクリック

6.使用する試験機の載荷装置の試料登録のタブから、 供試体の登録をここで行い入力したら「登録」を押す。

【試料番号は試料名を入れる】

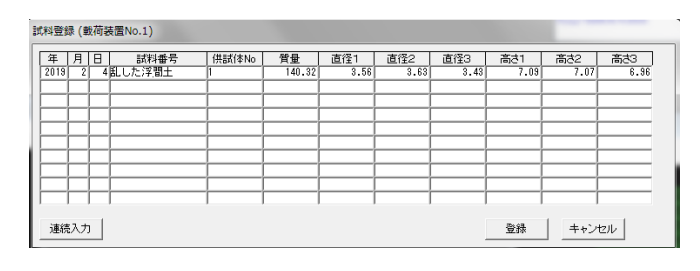

写真-7 「試料登録」のタブ

7. 使用する載荷装置のタブから「計測条件」をクリ

| ▲ 載荷装                                                                                                    | 置No.1                                  |                          | 23           |   |   |                                          |                                                                                               |                                                                      |                                                                                                    |   |
|----------------------------------------------------------------------------------------------------|----------------------------------------|--------------------------|--------------|---|---|------------------------------------------|-----------------------------------------------------------------------------------------------|----------------------------------------------------------------------|----------------------------------------------------------------------------------------------------|---|
|                                                                                                    | 停止                                     | 11                       | =            |   |   |                                          |                                                                                               |                                                                      |                                                                                                    |   |
| 荷重<br>変位<br>応力<br>ひずみ                                                                                              | (積重                                    | kN(<br>mm<br>kN/m^2<br>% | s)           |   |   |                                          | (荷装置No.1の                                                                                     | 計測条件                                                                 | -                                                                                                    | 3 |
| 11314                                                                                                    | 5/#                                    | グラフ表                     | <del>.</del> |   |   | 81                                       | 年1                                                                                            | 月81日                                                                 |                                                                                                    | _ |
| 乱し700年间<br>荷 <u>重</u> 計:00<br>TCLZ-5KN                                                                             | 土/I(D-153 H=7<br>H / 実行立計:<br>A/5.0000 | 49)                      |              |   | _ | 試料                                       | 名<br>(体No.<br>)直径                                                                             | <u>新した。単相十</u><br>1<br>3.53<br>2.49                                  | cm                                                                                                    | • |
|                                                                                                    |                                        |                          |              |   |   | 12-3                                     | 2回C<br>コオスカーにわけ                                                                               | TCLZ-SKNA                                                            | cm                                                                                                    |   |
|                                                                                                    |                                        |                          |              | - |   | 容量較正                                     | 19-00-17-E/V<br>子保教                                                                           | 5.0000                                                               | (kN)                                                                                                    | - |
|                                                                                                    |                                        |                          |              |   |   | C Star                                   | JAILNO.                                                                                       | 10                                                                   | ▼ [СН                                                                                                    |   |
|                                                                                                    |                                        |                          |              |   |   | - U V                                    |                                                                                               | 10.000                                                               |                                                                                                    | _ |
|                                                                                                    |                                        |                          |              |   |   |                                          | 荷重                                                                                            | 0.0000                                                               | 容量×%<br>容量×%                                                                                                    |   |
| 'ラフ (載荷装置No                                                                                                    | 0.1)                                   |                          |              |   |   |                                          | 荷重<br>荷重<br>する変位計<br>上<br>係数                                                                  | 0.0000<br>100.0000<br>DDP<br>30.00<br>\$.50000000                    | 容量×%<br>容量×%                                                                                                    | - |
| ラフ (載荷装置No                                                                                                    | o.1)<br>167                            | リーひずみ曲線                  |              |   |   | 「<br>変態<br>限売<br>一<br>空量<br>一<br>デヤ      | 荷重<br> 荷重<br> する変位計<br> <br> 係数<br>ンネルNo.                                                     | 0.0000<br>100.0000<br>DDP<br>30.00<br>\$.50000000<br>1               | 容量×%<br>容量×%                                                                                                    |   |
| (安荷装置NG<br>登<br>70-                                                                                                | o.1)<br>G                              | ワージずみ曲時                  |              |   |   | - <u>アッ</u><br>歴史<br>夏夏<br>王<br>王<br>でです | 荷重<br> <br>  荷重<br>  付る変位計<br> <br> <br>  依赦<br>ンネルNo・<br> <br> <br>  み取り込み率                  | 0.0000<br>100.0000<br>DDP<br>30.00<br>\$50000000<br>1<br>0.5         | 容量×%<br>容量×%                                                                                                    |   |
| ラフ (載荷装置No<br>入<br>7.0-                                                                                            | 0.1)<br>IG7                            | ローひずみ曲線                  |              |   |   | - 一 歴史<br>変換<br>変換<br>たいです               | 荷重<br> 荷重<br> <br> <br> <br> <br> <br> <br> <br> <br> <br> <br> <br> <br> <br> <br> <br> <br> | 0.0000<br>100.0000<br>DDP<br>30.00<br>\$50000000<br>1<br>0.5<br>CK   | 容量×%<br>容量×%                                                                                                    |   |
| ラフ (載荷装置No<br>入<br>7.0<br>60 -                                                                                     | o.1)<br>G7                             | ワージザみ曲線                  |              |   |   | 「「「「「「「」」」」」                             | 荷重<br>荷重<br>打する変位計<br>係数<br>ンネルNo。<br>み取り込み率<br>-                                             | 00000<br>100.0000<br>DDP<br>80.00<br>8.50000000<br>1<br>0.5<br>CK    | 容量×x<br>容量×x<br>mm<br>▼ CH<br>x                                                                                                    |   |
| ラフ (載荷装置M<br>路<br>70<br>60<br>50                                                                                   | 0.1)                                   | 0-0ずみ曲明                  |              |   |   | 「変換男」で変換していていていた。                        | 荷重<br> <br> する変位計<br> <br> <br>(係数<br>ンネルNo。<br> <br>ンネルNo。<br> <br>ー                         | 00000<br>100,0000<br>DDP<br>80,00<br>6,5000000<br>1<br>0,5<br>CK     | 容量×%<br>容量×%<br>▼ CH<br>%                                                                                                    |   |
| ラフ (載荷装玉 <sup>M)</sup><br>入<br>70<br>60<br>-<br>50<br>-<br>40                                                      | o.1)<br>f(r                            | ロージずみ曲線                  |              |   |   | 「「「「「」」」では、「「」」」」                        | 荷重<br> <br> する変位計<br> <br> <br>(係数<br>)<br>ンネルNo.<br> <br>スネット<br> <br>(み取り込み率<br> <br>-      | 0.0000<br>100.0000<br>DDP<br>80.00<br>85.0000000<br>1<br>0.5<br>CK   | 容量×%<br>容量×%<br>「mm<br>▼ CH<br>%                                                                                                    |   |
| ラフ (載荷装玉 <sup>N)</sup><br>入<br>70<br>60<br>50<br>40                                                                | o.1)                                   | コージザみ曲線                  |              |   |   | 「「「「「」」」                                 | 荷重<br>一<br>市<br>重<br>「新<br>な<br>一<br>一<br>一<br>一<br>一<br>一<br>一<br>一<br>一<br>一<br>一<br>一<br>一 | 0.0000<br>100.0000<br>DDP<br>80.00<br>6.50000000<br>1<br>0.5<br>OK   | 容量×%<br>容量×%<br>▼ CH<br>▼                                                                                                    |   |
| ラフ (鉄荷装置N)<br>入<br>7.0<br>6.0<br>5.0<br>4.0<br>-<br>3.0                                                            | o.1)<br>107                            | 0-ごすみ曲線                  |              |   |   | 「「「「「」」」                                 | 荷重<br>する変位計<br>係数<br>2ネルNo。<br>-<br>み取り込み率<br>-                                               | 0.0000<br>100.0000<br>DDP<br>850000000<br>1<br>0.5<br>CK             | 容量 X%<br>容量 X%<br>mm<br>▼ CH<br>%                                                                                                    |   |
| ラフ (載荷装置M<br>)<br>70<br>60<br>50<br>-<br>40<br>-<br>20<br>-<br>20                                                  | o.1)<br>107                            | リーンザみ曲線                  |              |   |   | 「「「「「」」」                                 | 荷重<br>荷重<br>行る変位計<br>値数<br>二ネルNo.<br>二ネルNo.<br>一<br>一<br>一<br>一<br>一                          | p.0000<br>100.0000<br>DDP<br>\$50000000<br>1<br>9.5<br>CK            | 容量 X%<br>容量 X%<br>mm<br>▼ CH<br>%                                                                                                    |   |
| ラフ (載荷装置M<br>A<br>70<br>60<br>60<br>40<br>-<br>20<br>-<br>-<br>-<br>-<br>-<br>-<br>-<br>-<br>-<br>-<br>-<br>-<br>- | o.1)                                   | 7-0ずみ曲編                  |              |   |   |                                          | 荷重<br>荷重<br>する変位計<br>作数<br>二条ルNo-<br>み取り込み車<br>-                                              | ₿ 0000<br>100 0000<br>9000<br>8 50000100<br>1<br>1<br>90.5<br>CK<    | The set of the set of the set |   |
| ラフ (載得装置N<br>入<br>10<br>10<br>10<br>10<br>10<br>10<br>10<br>10<br>10<br>10                                         | o.1)<br>10                             | 7- ひずみ曲線                 |              |   |   |                                          | 荷重<br>荷重<br>(存る変位計<br>倍数<br>二字ルNo-<br>み取り込み車<br>-                                             | р 0000<br>100 0000<br>100 0000<br>8 50000100<br>1<br>1<br>0.5<br>СКК | 容量 XX<br>容量 XX<br>(mm)<br>· (CH<br>来                                                                                                    |   |

写真-8「計測条件」押したら右のタブが出る

8.計測条件のタブが表示されたら、先ほど試料登録し たものが試料名のところに出てくるので、それを選 び、「OK」をクリック。

(今日の日付・試料名・供試体 No・平均直径・平均 高さがあってるか確認)

※試験機についている使用するロードセルを確認!

異なるのを選んだ場合故障の恐れあり。

| ■ 載荷装置No.1の      | 計測条件             | ×           |
|------------------|------------------|-------------|
| 31 年 1           | 月31日             | 今日          |
|                  | <u>新した(変現土</u> ) |             |
| 供試体No.           | 1                |             |
| 平均固位             | 0.00             | cm          |
| 平均高さ             | 7.49             | cm          |
| 使用するロードセル        | TOLZ-5KNA        | <b>•</b>    |
|                  | 5.0000           | (kN)        |
| 較正係数             | -0.83250080      |             |
| <u> チャンネルNo.</u> | 0                | ▼ <u>CH</u> |
| 感度荷重             | 0.0000           | <u>容量×%</u> |
| 限界荷重             | 100.0000         | <u>容量×%</u> |
| 使用する変位計          | DDP              | <b>•</b>    |
| 容量               | 30.00            |             |
| 較正係数             | 6.50000000       |             |
| <u> チャンネルNo.</u> | 1                | ▼ CH        |
| ひずみ取り込み率         | 0.5              | %           |
|                  | ОК               |             |

ック。

写真-9「計測条件」のタブ

9. 「OK」 をクリックした後、使用する載荷装置のタ

ブの「停止」をクリックし、載荷開始。

| 🖪 載荷装置No                                  | 0.1                             |                               | X         |
|-------------------------------------------|---------------------------------|-------------------------------|-----------|
|                                           | 停止                              |                               |           |
| 荷重<br>変位<br>応力<br>ひずみ                     | (荷重                             | kN(<br>mm<br>kN/m^2<br>%<br>k | %)<br>ef) |
| 計測条件                                      | ]                               | グラフ                           | 表示        |
| 乱した浮間土/1(<br>荷重計:0CH / 変<br>TCLZ-5KNA/5.0 | D=3.53 H=7.49<br>E位計:1CH<br>000 | )                             |           |

写真-10「載荷装置」のタブ

10. 試験機が自動停止し、計測が終了の画面になっ

たら、(00????)にデータを記憶しました。□

の数字の部分をメモしておく。

※注意:この数字が今回の計測データとなり、印刷や

読出の際に必要になる。

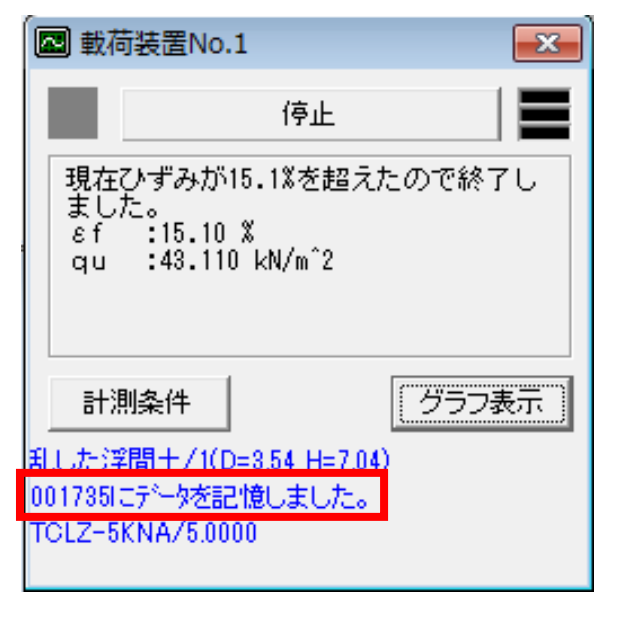

写真-11 、計測が終了した画面

11. 計測が終了したら、画面左上から「終了」を押す。

写真-14の画面が出てくる。

「はい」をクリックし、タブをすべて閉じる

| 1 1944 - 11 1944 - 11 1944 - 11 1944 - 11 1944 - 11 1944 - 11 1944 - 11 1944 - 11 1944 - 11 1944 - 11 1944 - 11 | n serte refut<br>Of Edd #0000 - vy tie aven |
|----------------------------------------------------------------------------------------------------|---------------------------------------------|

写真-12 計測終了し、閉じる前の全画面

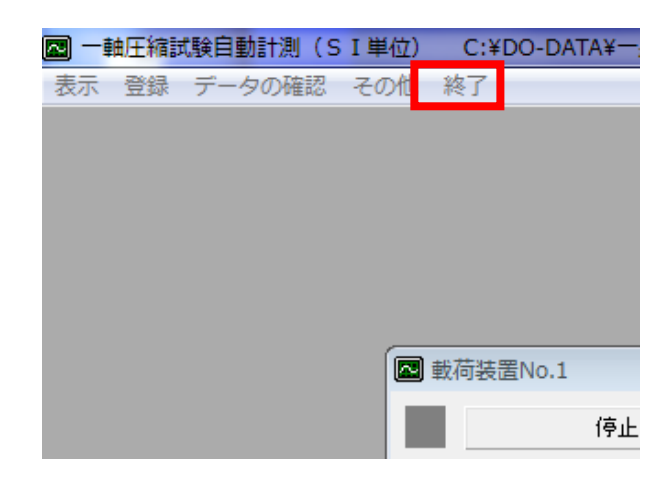

写真-13 「終了」をおす

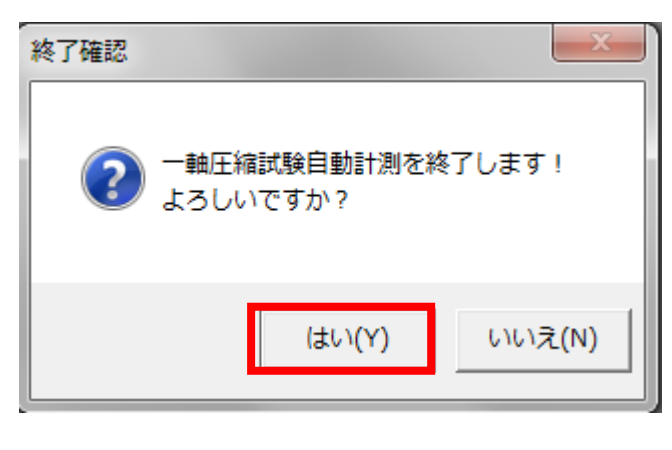

写真-14 「終了確認」のタブ

これにて計測は終了。

→ つぎは印刷編

## ・印刷までの手順(印刷編)

1. WinDST04 を開いた画面から、「ページ-3」<sup>\*3</sup>を

クリックし、「土の一軸圧縮試験」\*\*\*をクリックする。

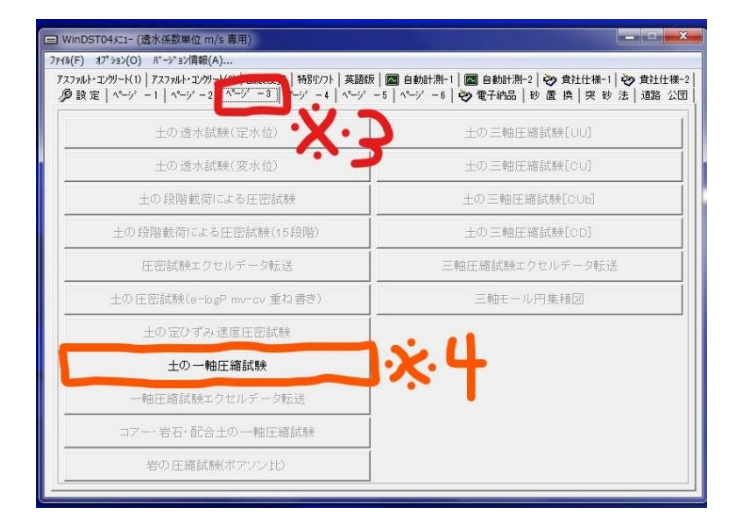

写真-1 WinDST04 のメニュー

2.「土の一軸圧縮試験」をクリックしたら、「土の一

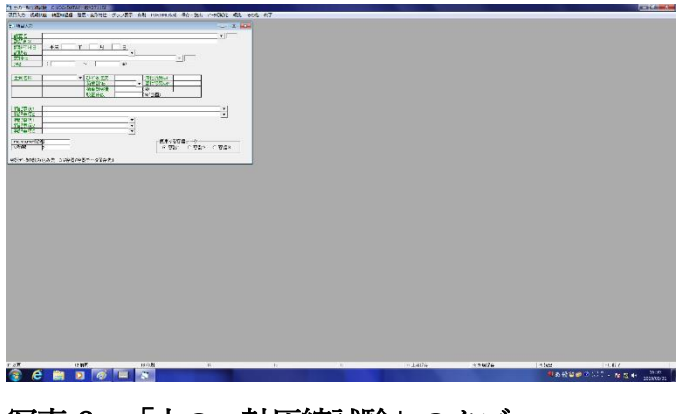

軸圧縮試験」の写真-2のようなタブが表示される。

写真-2 「土の一軸圧縮試験」のタブ

3.「土の一軸圧縮試験」のタブが表示されたら、タブ 上部の「その他」から、「自動計測データ読出」をク リック。

【ここで実験したデータを読み出す】

| つ 土の一軸圧縮試験 C:¥DO-DATA¥一般¥2711SI                                                                                                    |                                                           |
|----------------------------------------------------------------------------------------------------|-----------------------------------------------------------|
| 項目入力 初期状態 軸圧維過程 雅度・変形特性 グラフ表示 印刷 PDF,XML作成 保存・読出 デー9初期化 編集 <                                                                                                    | その他族了                                                     |
|                                                                                                    | ソフト設定<br>印刷用紙設定<br>Drafe 1-2012年1                         |
| 副調査名                                                                                                    | 自動計測データ読出                                                 |
|                                                                                                    | 目動計測デー9株出(V>ゲ用)<br>載圧縮デー9の印刷<br>電子納品の必須項目は色を変える(V) Ctrl+W |
| 土富会杯                                                                                                    | デー9初期化 F12<br>変更を戻す<br>バージョン消報                            |
|                                                                                                    | 他形式デー9読み込みパンフード入力<br>XMLファイル読み込み(X)                       |
|                                                                                                    |                                                           |
| □ 田田 0 (100 p)<br>□ 田田 0 (100 p)<br>〒智計1 (1 〒智計2 (1 管計3)<br>〒智計1 (1 管計4)<br>〒智計1 (1 管計4)<br>□ 管計1 (1 管計4)<br>□ 管計1 (1 管<br>4)<br>□ 管計1 (1 管<br>4)<br>□ 管計1 (1 管<br>4)<br>□ 管計1 (1 管<br>4)<br>□ 管計1 (1 管<br>4)<br>□ 管<br>4)<br>□ [ (1 管<br>4) (1 管<br>4)<br>□ [ (1 管<br>4) (1 管<br>4)<br>□ [ (1 管<br>4) (1 管<br>4)<br>□ [ (1 管<br>4) (1 管<br>4)<br>□ [ (1 管<br>4) (1 管<br>4)<br>□ [ (1 管<br>4) (1 = 1) (1 = 1) (1 | -                                                         |
|                                                                                                    |                                                           |

写真-3 「土の一軸圧縮試験」の「その他」をクリック

4.「自動計測データの読出」が開いたら、【計測までの手順編・写真-11】でメモした数字を「保存してあるデータ」から、探し、データをクリックして「読出」をクリック。

| 3. 自動計測データ            | の読出       |            |               |            |          |          |          |             | ×              |
|-----------------------|-----------|------------|---------------|------------|----------|----------|----------|-------------|----------------|
| 自動計測データの              | 保存先       |            |               |            |          |          |          |             |                |
| C:¥DO-DATA¥一角         | Å.        |            |               |            |          |          |          |             |                |
|                       |           |            |               |            |          |          |          |             |                |
|                       |           |            |               |            |          |          |          |             |                |
|                       |           |            |               |            |          |          |          |             |                |
| 「四方」、てあるデー            | 5         |            |               |            |          |          |          |             |                |
| 724名                  | /<br>横No  | 荷重計容量      | 試料名           |            | 供賦体No    | 登録No     | ファイル作成   | 日時          |                |
| 001728.TXT            | 3         | 4.9000(KN) | 浮間土           |            | 4        |          | 2019/01/ | /31 16:03:0 | 6              |
| 001729.TXT            | 3         | 4.9000(KN) | 浮間土           |            | 4        |          | 2019/01/ | /31 16:05:3 | 6              |
| 001730.TXT            | 3         | 4.9000(KN) | 乱した浮間土        |            | 4        |          | 2019/01  | /31 16:20:4 | 7              |
| zemi hisamat          | 1         | 5.0000(KN) | ゼミー軸試験(班)     |            |          |          | 2016/06  | 24 11:32:5  | 0              |
| zemikimura            | 1         | 5.0000(KN) | セミホ村          |            |          |          | 2016/06/ | 24 11:52:4  | 2              |
| 久松2.TXT               | 2         | 0.5000(KN) | 久松            |            | 2        |          | 2016/07/ | 01 12:07:0  | 4              |
| 久味1回日.1×1             | 1         | 0.5000(KN) | 公陆            |            | 1        |          | 2016/06/ | 24 12:01:2  | 8              |
| 入休2.1入1               | -         | 0.98(KN)   | 20160600      |            |          |          | 2016/07  | 01 12:13:0  | 2              |
| 参考  E.IAI<br>  新田 TVT | 1         | 0.E000(KN) | 20160622      |            | 1        |          | 2016/06  | 23 14:23:2  |                |
| MILLINE .             | · ·       | 0.500000   | witten        | 1          |          |          | 2010/00  | 24 11:40:0  |                |
|                       |           | 1          |               |            |          |          |          | 1           |                |
| 読出                    | <u>++</u> | シセル        |               |            |          |          | 削除       |             | ~ <b>1</b> t°- |
| 年月日を読込こ               | まない       | □ 試料名·供試体  | lo・直径・高さ・質量を読 | 記まない       | □ 選択データの | み読込      | □ 質量を№   | 4aへ入れる      |                |
| 「選択されたデータ             |           |            |               |            |          |          |          |             |                |
| 自動計測                  | データの      | )保存先       |               | ファイル名      |          | 試料名      |          | 供試体No       | 1              |
| 108 C:¥DO-D           | ATA¥一身    | <u>n</u>   |               | 001730.TXT |          | 乱した消     | 肚        | 4           | 取消             |
| 208                   |           |            |               | 1          |          |          |          |             | 取消             |
| 308                   |           |            |               | 1          |          |          |          |             | 取消             |
| 408                   |           |            |               | i          |          | <u> </u> |          |             | 取消             |
| ,                     |           |            |               |            |          |          |          |             |                |
|                       |           |            |               |            |          |          |          |             |                |
|                       |           |            |               |            |          |          |          |             |                |
| ,                     |           |            |               |            |          |          |          |             |                |

写真-4 「自動計測データの読出」のタブ

- 5. 「スムーズ処理確認」の画面が出てくる場合は「は
- い」をクリック。

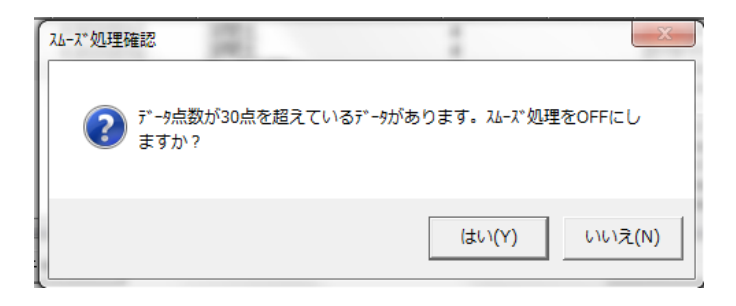

## 写真-5 スムーズ処理確認のタブ

6. 「土の一軸圧縮試験」のタブ上部の「初期状態」

をクリック。

| ☜ 土の一軸圧縮試験              | C:¥DO-DATA¥- | -般¥2711SI            | 乱した浮間土   |               |              |      |
|-------------------------|--------------|----------------------|----------|---------------|--------------|------|
| 項目入力 初期状態               | 軸圧縮過程 強度     | 夏・変形特性               | グラフ表示    | 印刷 PDF,XML作   | 減 保存・読出      | データ衫 |
| 項目入力                    |              |                      |          |               |              | [    |
| <u>調査名</u><br>副調査名      |              |                      |          |               |              |      |
| <u>試験年月日</u><br>試験者     | 平成 31 年      | 1 月                  | 31 🛛     |               |              |      |
| <u>試料No.</u> 乱し<br>深さ ( | た浮間土         | ~                    |          |               | <b>T</b>     |      |
| 十层之社                    |              | てんざっこ声度              | _        | 流出化限 甲…」      |              |      |
|                         |              | 0980<br>荷重計No        |          | ▼ 塑性限界wP      |              |      |
|                         |              | <u>何重計容量</u><br>較正係数 | 1        | (N)<br>(N/目盛) |              |      |
| 供約本項1                   |              |                      |          |               |              |      |
| 特記事項2                   |              |                      |          |               |              |      |
| <u>特記事項1</u><br>特記事項2   |              |                      | <b>•</b> |               |              |      |
| 特記事項3                   |              |                      | •        |               |              |      |
|                         |              |                      |          | (市田村          | -z 🖘 😐 ニ ニ ト |      |

| <b>B</b> 1 | 供試体データ    |      |              |          |          |                   | ×         |
|------------|-----------|------|--------------|----------|----------|-------------------|-----------|
|            |           |      |              |          | 伊        | 試体の破壊状態           |           |
| ſ#         | No.       | 4    | 共試体の状態       |          | <b>_</b> |                   |           |
|            | 直径        | 3.52 | 3.52         | 3.52     |          |                   | 1         |
| 턻          | 平均直径D0    | 3.52 | 断面積AO        | 9.73     |          |                   | 1         |
| 体          | 同さ        | 7.33 | 1.33         | 1.33     |          |                   | 1         |
| Ľ          | 平均向6HU    | 7.00 | <u>闺重m</u> 」 |          |          |                   |           |
|            |           |      |              |          |          |                   |           |
|            | 容器No.     |      |              |          |          |                   |           |
| R          | ma        |      |              |          |          |                   |           |
| 水          | mb        |      |              |          |          |                   |           |
|            | mc        |      |              |          |          |                   | 1         |
| EC         | W<br>亚均值… |      |              |          |          |                   |           |
|            | 〒*初進W     |      |              |          | - E      |                   | _         |
| 7          | CE °C     |      |              |          |          | 短期本の破壊状態<br>創業の表示 | ど周        |
| ΙŦ         | 粒子の密度     |      | ∉/cm^3       |          | 7        | と豆瓣りのによ、          | )°<br>T 🖂 |
| Ĩ          | 即和度 %     |      |              |          |          |                   | Č.,       |
|            |           |      |              |          |          |                   |           |
|            |           |      | 1            | 1        | ]        |                   |           |
|            | 前回(PgDn)  |      | 上 次          | 💷 (PgUp) |          |                   |           |
|            |           |      |              |          |          |                   |           |
|            |           |      |              |          |          |                   |           |
|            |           |      |              |          |          |                   |           |

写真-8 「供試体の破壊状態」をクリック

9. 「破壊状態の編集」のタブから、土の破壊状態を書

7.「初期状態」をクリックしたら、写真-7 のような

写真-6 「初期状態」をクリック

「供試体データ」が表示される。

| 6 | <b>j</b> - 1 | 供試体データ    |              |                     |         |          | - • •      |
|---|--------------|-----------|--------------|---------------------|---------|----------|------------|
| 1 |              |           |              |                     |         | 供        | 試体の破壊状態    |
| 1 | 供            | No.       | 1            | 供試体の状態              |         | <b>-</b> |            |
|   | ±.           | 直径 亚均南级内公 | 3.56         | 3.63                | 3.43    |          |            |
|   | 574          | 平均直1至00   | 5.04<br>7.09 | E/TIEI /貧AU<br>7 07 | 5.04    |          |            |
|   | 体            | 平均高さ日の    | 7.04         | 質量m                 | 140.32  |          |            |
|   |              | <u> </u>  |              |                     |         |          |            |
|   |              | 容器No.     |              |                     |         |          |            |
|   | 含            | ma        |              |                     |         |          |            |
|   | ж            | mb        |              |                     |         |          |            |
| 2 |              | mc        |              |                     |         |          |            |
|   | Ľ            | W<br>亚均值  |              |                     |         |          |            |
|   |              |           |              |                     |         |          |            |
| L | 小            | [温℃]      |              |                     |         | 第        | ・登録するには、上図 |
| L | ±            | 粒子の密度     |              | g/cm^3              |         | を        | クリックして下さい。 |
|   | E            | 机度 %      |              |                     |         |          |            |
| L |              |           |              |                     | 1       |          |            |
| L |              | 前回(PgDn)  | 106          | 上 次                 | 0(PgUp) |          |            |
| L | _            |           |              |                     |         |          |            |
| ŀ |              |           |              |                     |         |          |            |
| Ľ | _            |           |              |                     |         |          |            |

写真-7 「供試体データ」のタブ

8. 「供試体データ」が表示されたら、「供試体の破壊 状態」をクリック き入れ、「OK」をクリック

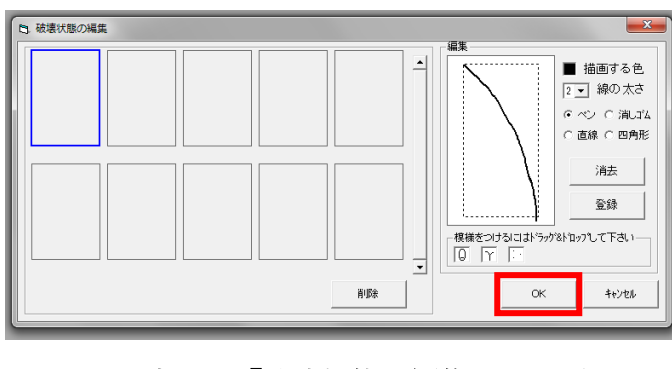

写真-9 「破壊状態の編集」のタブ

10. 「供試体の状態」をクリックし、どの状態か「登

## 録」する。

| 🚯 供試体テ                                 | <sup></sup> 一夕 |                          |                               |       |
|----------------------------------------|----------------|--------------------------|-------------------------------|-------|
| HH No.                                 |                | <br>1供試体の                | 状態 乱した ▼                      | 供試体の  |
| <ul> <li>一直径</li> <li>試 平均値</li> </ul> | 7茶口0           | 3.56<br>3.54 新面積4        | 3.6<br>試料の状態                  | ×     |
| 高さ<br>体<br>平均高                         | iðH0           | 7.09<br>7.04 <u>質量</u> m | 7.0 1 乱さない<br>2 練返した<br>3 乱した |       |
| □<br>□<br>□<br>□<br>□<br>□<br>容器N      |                |                          | 4 改良土                         |       |
| 含 <u>ma</u><br>水 mb                    |                |                          | (登録)                          | キャンセル |
| l'Ime<br>A                             | 尾百_10          | 」<br>「仕試休の               |                               | Z     |

11. 「土の一軸圧縮試験」のタブ上部から「軸圧縮過

程」・「強度・変形特性」・「グラフ表示」 をクリック。

| 🔁 ±の−i                                         | 軸圧縮試験        | C:¥DO-DAT | A¥- | 般¥2711SI | 乱し | た浮間土     |    |             |       |      |
|------------------------------------------------|--------------|-----------|-----|----------|----|----------|----|-------------|-------|------|
| 項目入力                                           | 初期状態         | 軸圧縮過程     | 磞   | 度・変形特性   | グ  | ラフ表示     | ED | 刷 PDF,XML作成 | 保存・読出 | データギ |
| ◎ 項目2                                          | <b>い</b> か   |           |     |          |    |          |    |             |       | [    |
| 調査名                                            |              |           |     |          |    |          | -  |             |       |      |
| 副調査                                            | 名            |           |     | _        | _  | _        |    |             |       |      |
| 試験年<br>(1) (1) (1) (1) (1) (1) (1) (1) (1) (1) | 月日           | 平成  31    | 年   | 1 月      | 31 | <u> </u> |    |             |       |      |
| □ 言為現代<br>言式現代<br>言式現代した                       | E E          | た浮間土      |     |          |    |          |    |             | -     |      |
| 深さ                                             | <u>, p</u> c |           |     | ~        |    | m)       |    | -           |       |      |
|                                                |              |           |     |          |    |          |    |             |       |      |
| 土質名                                            | 称            |           | -   | ひずみ速度    |    |          | _  | 液性限界wL      |       |      |
|                                                |              |           |     | 荷重計No    | Í  |          | Ŧ  | 塑性限界wP      |       |      |
|                                                |              |           |     | 荷重計容量    |    |          | _  | (N)         |       |      |
|                                                |              |           |     | 較正係数     | 1  |          |    | (N/目盛)      |       |      |
|                                                |              |           |     |          |    |          |    |             |       |      |
| 特記事                                            | 項1           |           |     |          |    |          |    |             |       |      |
|                                                | 現2           |           |     |          |    |          |    |             |       |      |
| <u>17fill</u> 手<br>  特記事                       | 頃2           |           |     |          |    |          |    |             |       |      |
| 特記事                                            | 項3           |           |     |          |    |          |    |             |       |      |
| [                                              |              |           |     |          |    | _        |    | (市田才工)      | ☆聖ピニカ |      |

写真-11 「軸圧縮過程」・「強度・変形特性」・

「グラフ表示」をクリック

12. 「軸圧縮過程」・「強度・変形特性」・「グラフ表示」

を選択した状態の画面

| 10                               | -                 | X D                                                                                                    |                                                          |                    |                 |                       |                    |          |
|----------------------------------|-------------------|----------------------------------------------------------------------------------------------------|----------------------------------------------------------|--------------------|-----------------|-----------------------|--------------------|----------|
|                                  | *<br>12           | (****                                                                                                    | T-947*                                                   |                    | COLUMN SUM C    | (1), F. 202722 (1)(1) | 01010              |          |
| a a stat                         |                   | C.19                                                                                                    | CRAMER ANY DRIVEN AND AND AND AND AND AND AND AND AND AN | Distantistic (     | E               |                       |                    |          |
|                                  | •                 |                                                                                                    | L'HO                                                     |                    |                 |                       | 5158R              |          |
| (2) • Drage<br>Setting           | - 21:00-1         |                                                                                                    | 10 13 Hd                                                 |                    | An I SHALL      | 26/753 / ##015540     | CORTE CORTE        |          |
| CEHC. T                          | Non 1             |                                                                                                    | LN AL MAN                                                |                    | * 11<br>* 1     | 10 10<br>10 10        | 8 1 W              |          |
| 28                               |                   |                                                                                                    | ence de tra                                              |                    | 4 5             | 51 <sup>1</sup>       | (a) (3)<br>801 (2) |          |
|                                  | -:                | he                                                                                                    | RECORDED 1                                               |                    |                 | 10 F                  | 00 C 0             |          |
| terto                            | N                 | 1. Sec. 1. Sec. 1. Sec. 1. Sec. 1. Sec. 1. Sec. 1. Sec. 1. Sec. 1. Sec. 1. Sec. 1. Sec. 1. Sec. 1. Sec. 1. Sec. |                                                          | 194112             | -2 - 5          | 40 C)<br>40 T)        | DE EX              |          |
| a                                | 8 401 C 408 C 401 | 28                                                                                                    |                                                          | C 498 - F 854      | 3 5             | 10 E                  | 10, 134            |          |
| - MERICA TO SHE AND AND TO STATE | ÷ 9               | 121812                                                                                                    |                                                          |                    |                 | C 20                  | 27 J.H             |          |
|                                  | 1700.079          | 1001748-0                                                                                                    | RUSE TO DO (419)                                         | -type and the last | 100422300 20042 | Cilling to the second | 100                |          |
| - 63                             | 10 CENC 10        |                                                                                                    |                                                          | 102.0V             | Cort Sets       | 4200 1.411            | 2011 SUPPA         |          |
| r 17                             | 12 12 12 12       |                                                                                                    |                                                          |                    | NO SPACES       | VSCIESTRASHA Z.       | 7241 1000          |          |
|                                  | 20                |                                                                                                    |                                                          |                    | -               |                       |                    |          |
|                                  |                   |                                                                                                    |                                                          |                    | 925/92          | 到日 2009A15            |                    |          |
| 1                                | ·                 | N                                                                                                    |                                                          |                    |                 |                       |                    |          |
| 141                              |                   | 記憶問題                                                                                                    | 14 C                                                     |                    |                 |                       |                    |          |
| SINT                             | S                 | and the fact                                                                                                    | 10                                                       |                    |                 |                       |                    |          |
| 13                               | naw THE again     |                                                                                                    | 5                                                        |                    |                 |                       |                    |          |
|                                  | hereen hereen     |                                                                                                    |                                                          |                    |                 |                       |                    |          |
|                                  |                   |                                                                                                    |                                                          |                    |                 |                       |                    |          |
|                                  |                   |                                                                                                    |                                                          | 1040               |                 |                       |                    |          |
|                                  |                   |                                                                                                    |                                                          | 1                  |                 |                       |                    |          |
|                                  |                   |                                                                                                    |                                                          |                    |                 |                       |                    |          |
| 0.07                             | and an an         |                                                                                                    | . 0                                                      | *1476              | 117404          | 14.544                | 1914               | 1.7      |
| e 📾 🖬 🚳                          |                   |                                                                                                    |                                                          |                    |                 |                       | ANNO BILL.         | N 13 4 . |

写真-12 すべての画面を開いた状態

13. すべての画面を開いた状態から、「土の一軸圧縮

試験」のタブ上部の「印刷」をクリック。

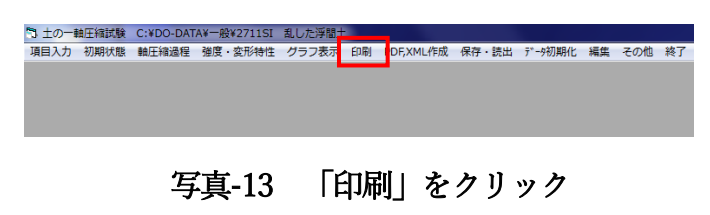

14.「印刷」のタブから、「使用するプリンター」を確 認の上で「全てにチェック」をクリックし、「印刷」

をクリック。

| 5. 印刷                                                        |
|--------------------------------------------------------------|
| 使用するプリンター                                                    |
| Canon LBP6230/6240                                           |
| 出力先                                                          |
| CNMFNP_54271E43D906                                          |
|                                                              |
|                                                              |
|                                                              |
| - 印刷する用紙を選択                                                  |
| □ 用紙No.6721(計算書)                                             |
| ○ 週常 ○ 目記記録計使用<br>□ 用紙No 6722(強度・変形特性)                       |
|                                                              |
| 全てにチェック                                                      |
| - 供試体No.                                                     |
| - 印刷ページ(用紙No.6721のみ)<br>▲ 1 ♪ 点No.範囲<br>「 全ページ印刷<br>□ 全ページ印刷 |
|                                                              |
| - 言語                                                         |
| 印刷 ブレビュー 閉じる                                                 |

写真-14 「印刷」のタブ

・これにて印刷は終了となる

→ つぎは、機械編 へ